## **Keyboard User Manual**

For

## **IKB-2888**

Thank you for using IKB-2888 keyboard. This manual will guide you how to connect and operate the IKB-2888 keyboard.

#### Notice:

The LCD screen and joystick are easy to damage, please take care of it when using or moving the keyboard. Don't put the keyboard on exposure of sunshine for long time. If it needs to be repaired, please wrap it and ship it by using original or safety package.

# Contents

| 1. Key Features and Specifications.               |
|---------------------------------------------------|
| 1.1 Manage NetDVR                                 |
| 1.2 Control Speed Dome through NetDVR or directly |
| 1.3 Multiple PTZ Protocols                        |
| 1.4 Cascade Connection                            |
| 1.5 Specifications                                |
| 2. Wire Ports                                     |
| 2.1 Back panel interface                          |
| 2.2 Typical Wiring Diagram                        |
| 2.3 Front panel description                       |
| 2.3.1 LCD screen                                  |
| 2.3.2 Definitions of keys                         |
| 2.3.3 Joystick movements                          |
| 3. Keyboard configuration                         |
| 3.1 Keyboard menu structure tree                  |
| 3.2 Configuration illustration                    |
| 4. Control Speed Dome through NetDVR              |
| 5. Control Speed Dome directly                    |

### **1. Key Features and Specifications**

### 1.1 Manage NetDVR

IKB-2888 keyboard works with all models of IL6000HC/HCS/HD/HDS/HN series of NetDVR. It can manage up to 31 NetDVR. It has the full functions of NetDVR remote controller and front panel.

### 1.2 Control Speed Dome through NetDVR or directly

IKB-2888 keyboard can control up to 496(31\*16) Speed Domes through NetDVR (Speed Dome RS485 port connects to NetDVR RS485 port). If the Speed Dome RS485 port connects to keyboard RS485 port directly, it can control up to 255 Speed Domes (address are among 0~254).

#### **1.3 Multiple PTZ Protocols**

Up to 9 PTZ protocols are built in the keyboard. For special project that existed protocols cannot fulfill the requirement ILDVR offers software upgrade service without changing any hardware.

#### 1.4 Cascade Connection

IKB-2888 keyboard supports one master keyboard and 15 slave keyboard cascade connections. Keyboard IDs range from 0 to 15.

### **1.5** Specifications

| Keyboard model          | IKB-2888                   |
|-------------------------|----------------------------|
| Support NetDVR number   | 31                         |
| Support PTZ number      | 255                        |
| Control model           | RS-485 half-duplex mode    |
|                         | Baud rate: 1200 ~ 19200bps |
| Communication interface | RS485 port                 |
| LCD screen              | 128mm×64mm                 |
| Joystick                | 3D                         |
| Max. cable length       | 1200m                      |
| Power supply            | DC12V                      |
| Working temperature     | -10°C+55°C                 |
| Working humidity        | 10%90%                     |
| Size                    | 360mm*200mm*108mm          |
| Weight                  | 3.2KG                      |

## 2. Wire Ports

## 2.1 Back panel interface

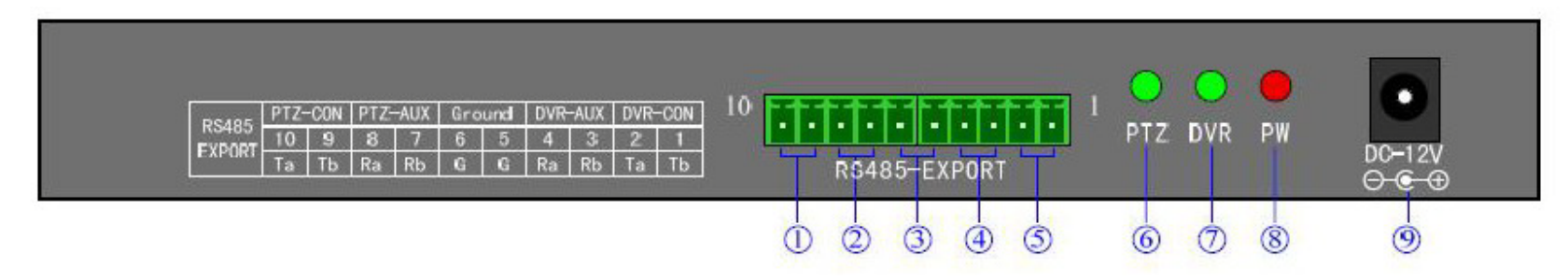

| Item       | Name    | Descriptions                                                                                                    |  |
|------------|---------|----------------------------------------------------------------------------------------------------|--|
| 1          | PTZ-CON | Master keyboard RS485 port. Ta=RS485+, Tb=RS485 When there is only one keyboard in use, it must be used as master keyboard.                                                                                                    |  |
| 2          | PTZ-AUX | Slave keyboard connection port. <b>Ra</b> (pin8) connects to salve keyboard <b>Ta</b> (pin10). <b>Rb</b> (pin7) connects to slave keyboard <b>Tb</b> (pin9).                                                                                            |  |
| 3          | Ground  | Ground terminal                                                                                                    |  |
| 4          | DVR-AUX | Slave keyboard NetDVR connection port. <b>Ra</b> (pin4) connects to <b>Ta</b> (pin2) of salve keyboard. <b>Rb</b> (pin3) connects to <b>Tb</b> (pin1) of slave keyboard.                                                                                |  |
| 5          | DVR-CON | Master keyboard NetDVR connection port. <b>Ta</b> (pin2) connects to <b>D</b> + of NetDVR <b>KB</b> port. <b>Tb</b> (pin1) connects to <b>D</b> - of NetDVR <b>KB</b> port. When there is only one keyboard in use, it must be used as master keyboard. |  |
| 6          | PTZ     | PTZ work status indicator (Green=on).                                                                                                    |  |
| $\bigcirc$ | DVR     | DVR work status indicator (Green=on).                                                                                                    |  |
| 8          | PW      | Power indicator (Red=on).                                                                                                    |  |
| 9          | DC-12V  | DC 12V power input                                                                                                    |  |

## 2.2 Typical Wiring Diagram

## **Slave Keyboard**

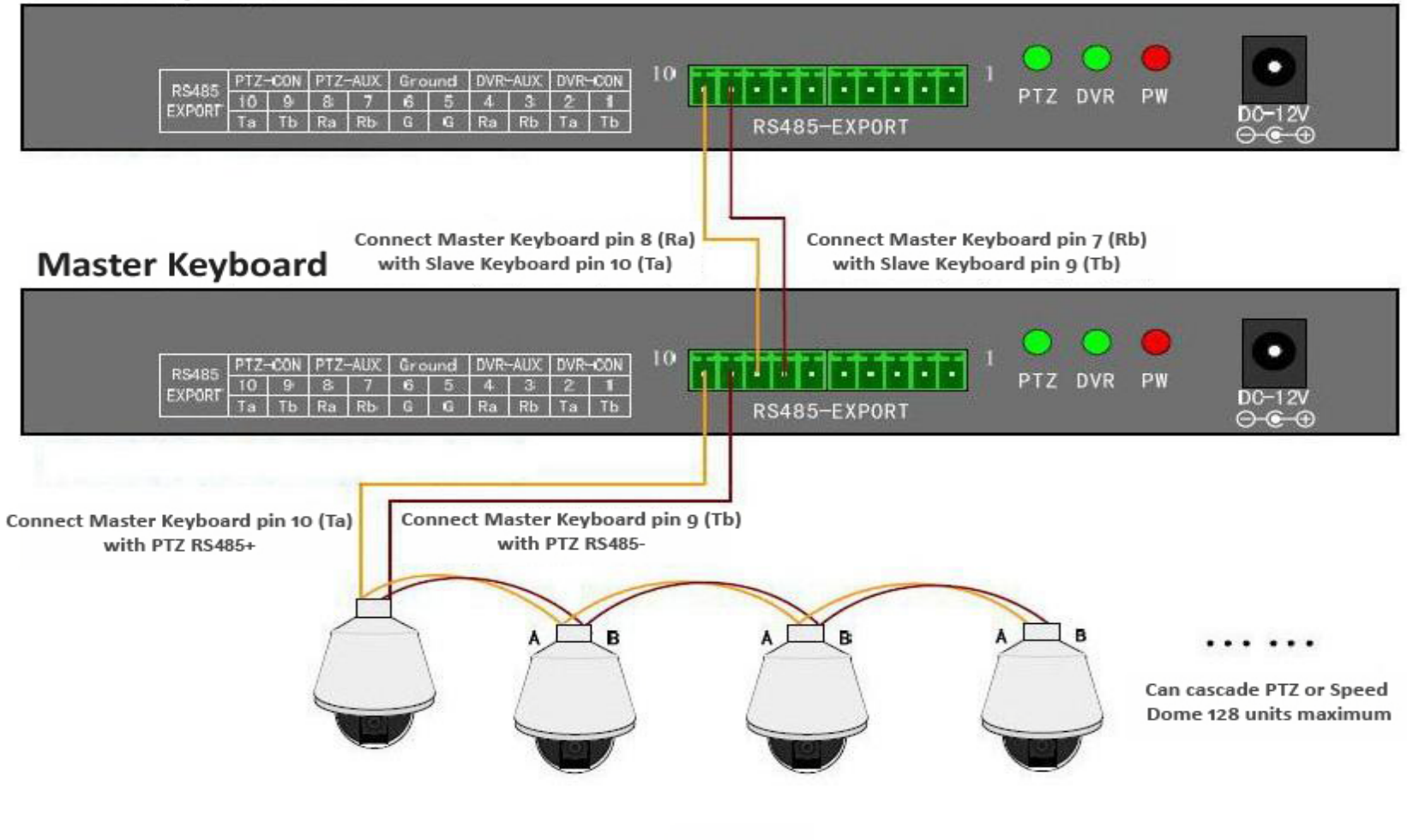

### **Slave Keyboard**

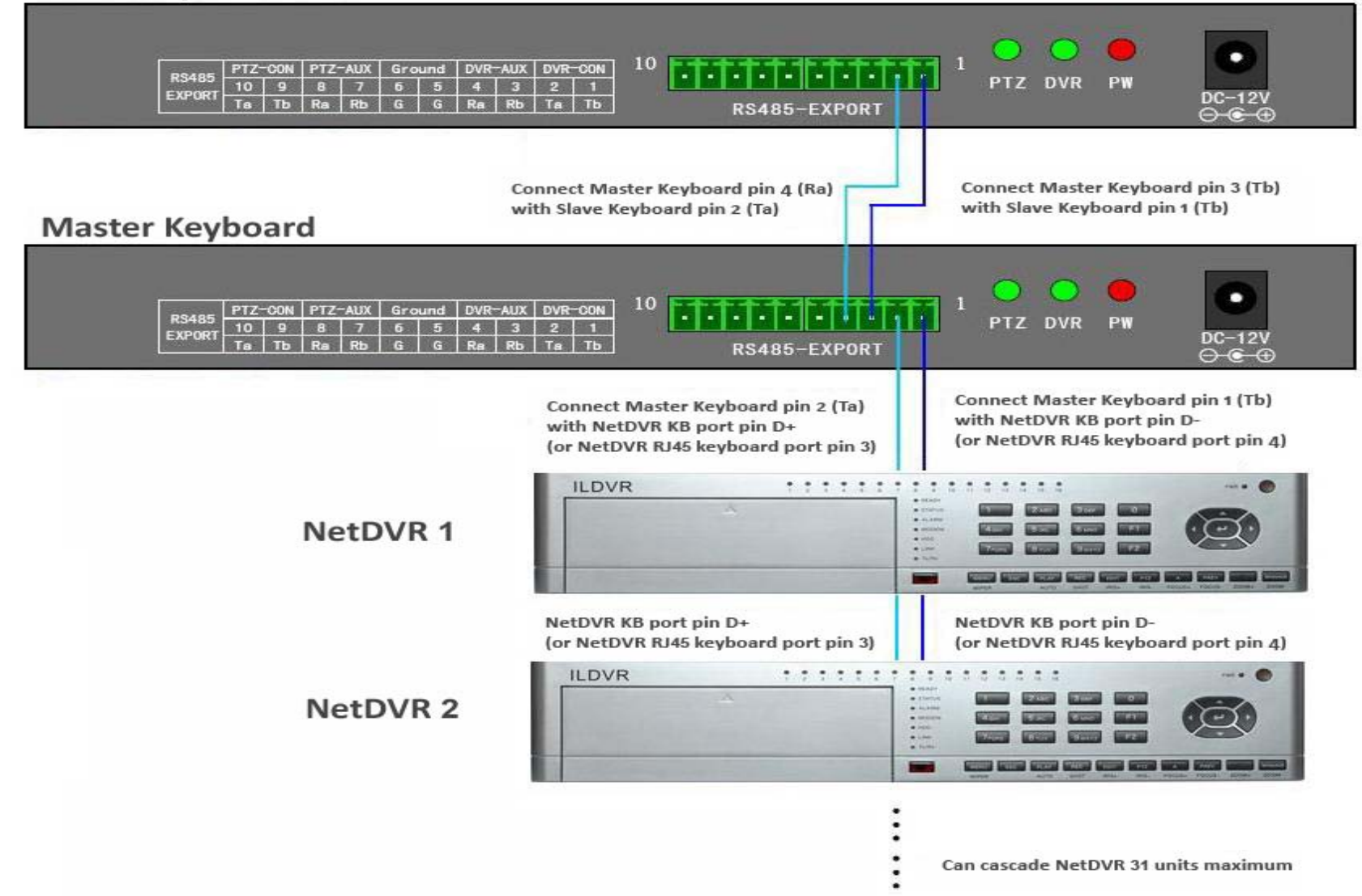

### 2.3 Front panel description

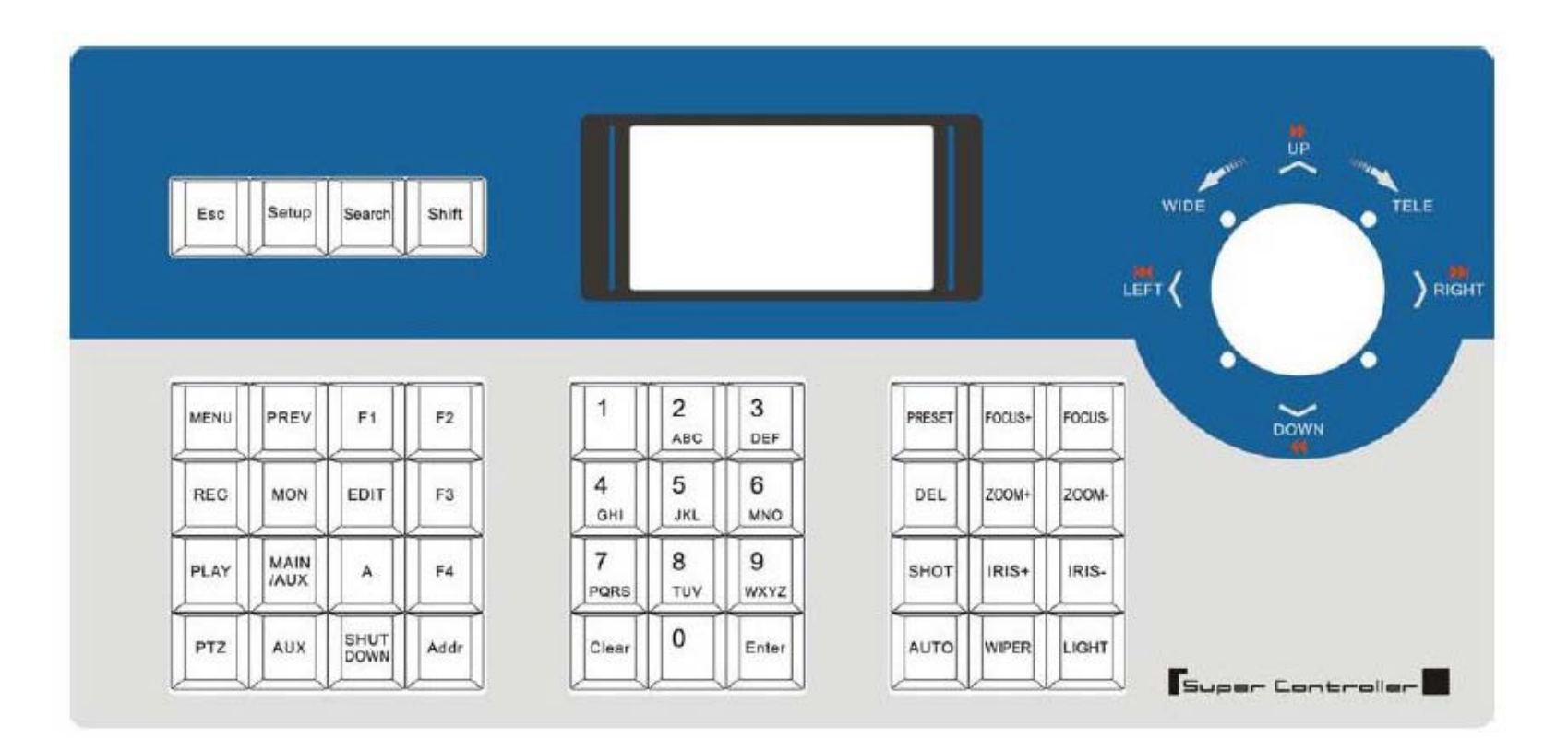

### 2.3.1 LCD screen

All operation steps will be displayed on the LCD screen. The screen will automatically turn to screen save mode in 30 seconds without any input.

### 2.3.2 Definitions of keys

| Name of key | Description of operation function |  |
|-------------|-----------------------------------|--|
|-------------|-----------------------------------|--|

| ESC            | Back to up-level menu                                                                                           |  |  |
|----------------|----------------------------------------------------------------------------------------------------|--|--|
| Setup          | Hold on 3 seconds to enter keyboard configuration status (default password: 8888)                               |  |  |
| Search         | To view the keyboard system info such as device serial number, model name and PTZ protocol                      |  |  |
| Shift          | Switch the CONTROL mode between NetDVR and speed dome                                                           |  |  |
| MENU           | Show the main menu                                                                                              |  |  |
| PREV           | Switch the split viewing mode of 1x, 4x, 9x, and 16x                                                            |  |  |
| F1, F2, F3, F4 | Speed dome function key. Refer to LCD screen indication depending on the PTZ protocol to operate                |  |  |
| REC            | Shift to NetDVR manually record mode.                                                                           |  |  |
| MON            | Special control key the four auxiliary outputs of NetDVR (hold on 2 seconds )                                   |  |  |
| EDIT           | Edit/change the inputs.                                                                                         |  |  |
| PLAY           | Enter NetDVR playback status.                                                                                   |  |  |
| MAIN/AUX       | Switch the main/aux output port (hold on 2 seconds)                                                             |  |  |
| А              | Switch input method                                                                                             |  |  |
| PTZ            | Enter NetDVR PTZ control status.                                                                                |  |  |
| AUX            | Reserved in NetDVR control mode                                                                                 |  |  |
| Shut Down      | Power off NetDVR                                                                                                |  |  |
| Addr           | Change the NetDVR device ID or PTZ address to operate                                                           |  |  |
| Clear          | Clean the current input                                                                                         |  |  |
| ENTER          | Confirm the current input                                                                                       |  |  |
| 0-9            | Numeric key of 0, 1, 2, 3, 4, 5, 6, 7, 8, 9                                                                     |  |  |
| A-Z            | Letter key of A-Z (26 letters)                                                                                  |  |  |
| PRESET         | Setup the speed dome preset                                                                                     |  |  |
| DEL            | Delete the speed dome preset                                                                                    |  |  |
| SHOT           | Call the speed dome preset                                                                                      |  |  |
| Auto           | Run the speed dome tour (depending on the connected speed dome, please refer to the speed dome operation guide) |  |  |
| FOCUS+         | Set the lens focus near                                                                                         |  |  |
| FOCUS-         | Set the lens focus far                                                                                          |  |  |
| ZOOM+          | Zoom in the lens                                                                                                |  |  |

| ZOOM- | Zoom out the lens   |
|-------|---------------------|
| IRIS+ | Open the lens iris  |
| IRIS- | Close the lens iris |
| WIPER | PTZ wiper on/off    |
| Light | PTZ light on/off    |

### 2.3.3 Joystick movements

| Figure | Operation    | Descriptions                                                     |
|--------|--------------|------------------------------------------------------------------|
| ٢      | up           | In PTZ control mode: control the movement of pan/tilt            |
|        |              | In DVR control mode: play fast when playback the record file     |
|        | down         | In PTZ control mode: control the pan/tilt to move upon           |
|        |              | In DVR control mode: play slowly when playback the record file   |
| ۲      | left         | In PTZ control mode: control pan/tilt to move left               |
|        |              | In DVR control mode: move backward when playback the record file |
| ۲      | right        | In PTZ control mode: control pan/tilt to move right              |
|        |              | In DVR control mode: move forward when playback the record file  |
|        | rotate left  | Zoom in the lens                                                 |
|        | rotate right | Zoom out the lens                                                |

# 3. Keyboard Configuration

### 3.1 Keyboard menu structure tree

Configuration menu structure: Press SETUP key and hold on 3 seconds to enter setup interface, default password is "8888"

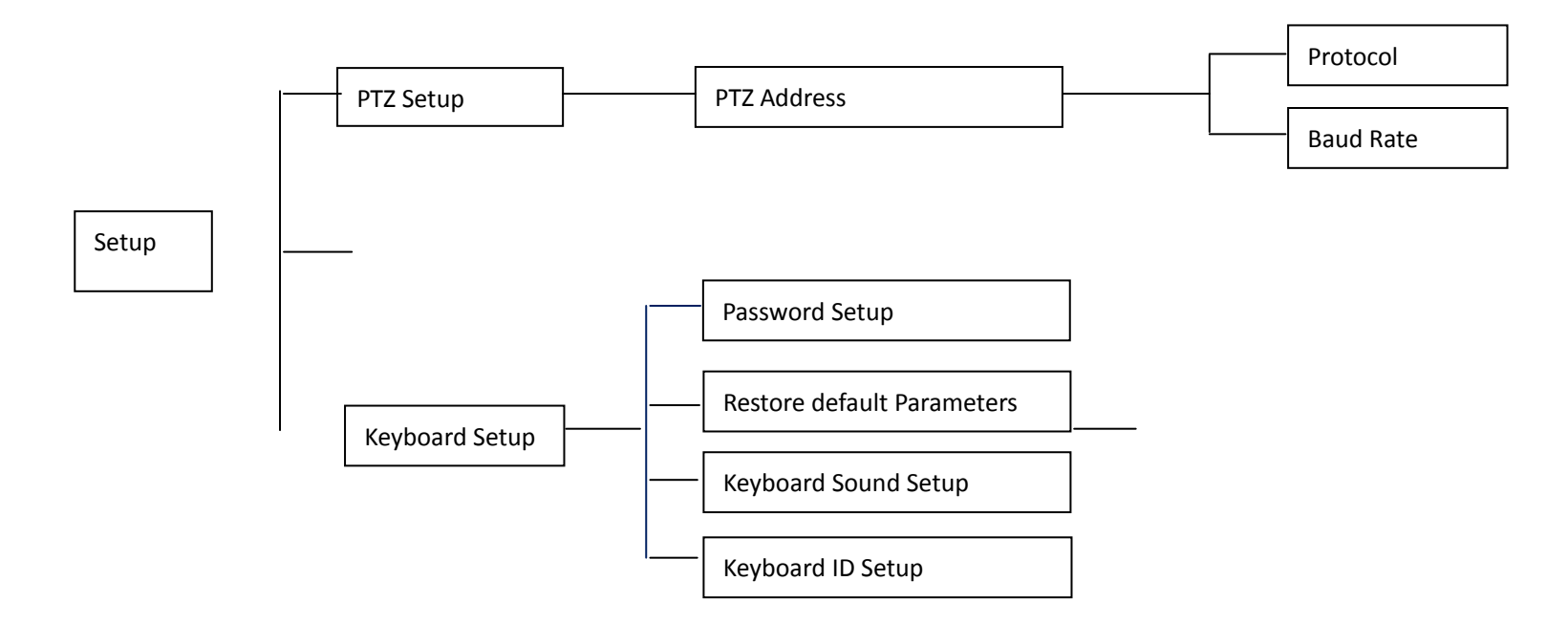

Keyboard system info menu structure: Press SERACH key to display the keyboard system info.

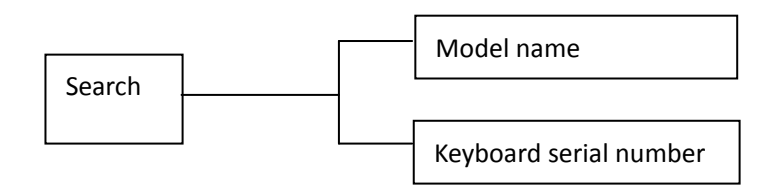

### **3.2** Configuration illustration

Here is an example to illustrate how to setup speed dome, change the PTZ protocol of speed dome 002 to PELCO-D, then change the baud rate to 2400.

- 1. In the mode of standby (icon a), press and hold on the "Setup" key for 3 seconds, login the main menu (icon b).
- 2. Input the password (icon c, default password: 8888).
- 3. Press [Enter] into setup menu, move the joystick up / down to choose [PTZ SETUP] / [SYS SETUP] (icon d).
- 4. Choose [PTZ SETUP] and press [Enter] into [PTZ SETUP].
- 5. Move the Joystick left and right to select the address (ID) of speed dome, e.g. 002 (icon e, f), then press [Enter] into next level menu (icon g).
- 6. Move the joystick up / down to select PTZ protocol, e.g. PELCO-D (icon h).
- 7. Move the joystick right to change the baud rate (icon i), and then select the correct baud rate (icon j).
- 8. Press [Enter], then press "ESC" back to the standby mode (icon a).
- 9. Configuration is done

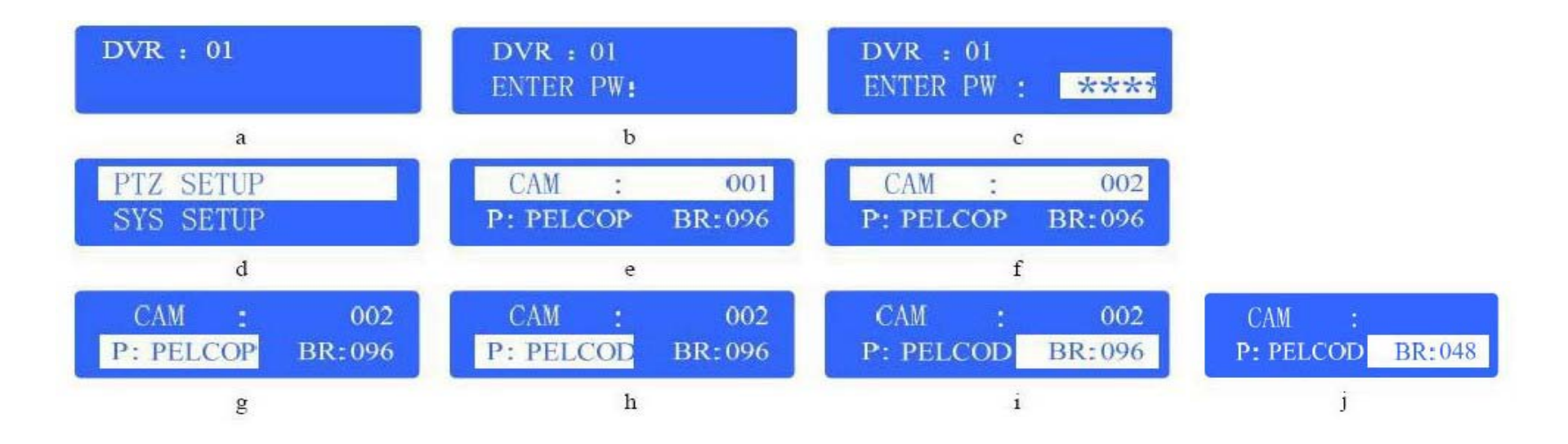

### 4. Control Speed Dome through NetDVR

In this application the Speed Dome RS485 port connects to NetDVR RS485 port. Multiple speed domes may have same address (ID) if their RS485 ports connect to different NetDVR separately. Operation steps are: Step 1: Set every NetDVR device ID an exclusive number such as 01, 02, 03, and so on. Step 2: Set every speed dome address (ID) an exclusive number such as 01, 02, 03, and so on. These speed domes are all connected to one NetDVR. Step 3: Press "Shift' key to enter NetDVR working mode Step 4: Press "Addr" key then input NetDVR device ID to select a target NetDVR device. Step 5: Press "Enter" key to confirm your selection. Step 6: Press "PTZ" key then input a target speed dome ID number that you want to control. Step 7: Begin PTZ control Step 8: To change other speed dome just input the ID number then begin PTZ control.

### 5. Control Speed Dome directly

In this application the Speed Dome RS485 port connects to keyboard RS485 port directly. Every speed dome must has an exclusive address (ID), address are among  $0\sim254$ . Operation steps are:

Step 1: Set every speed dome address (ID) an exclusive number such as 01, 02, 03, and so on.

Step 2: Press "PTZ" key then input a target speed dome ID number that you want to control.

Step 3: Begin PTZ control.

Step 4: To change other speed dome just input the ID number then begin PTZ control.

### To contact us:

Manufacturer: ILDVR DIGITAL TECHNOLOGY USA INC Website: <u>www.ildvr.com</u> Tech-support Email: <u>support@ildvr.com</u>